## Correct student locations by using Address Update (ADDUPD)

The process for using addupd is the same in NT as it is in SQL

## WHAT IS ADDUPD USED FOR?

You use this utility to correct information in student location fields. Primarily used during the upstu process, addupd will resolve incorrect parsing of student's addresses with street names beginning with EAST, WEST, NORTH, SOUTH or any combination of those names.

Edulognt relies on the prefixes.dat file for parsing. Let's say you have the following street in your geocode:

| Pre | Street Name | Туре | Suf | Map Zone |
|-----|-------------|------|-----|----------|
|     | EAST        | ST   |     |          |

During the upstu you want to match a student to an address on EAST ST, but because the prefixes.dat file contains E, E., EA, EAST, etc, EdulogNT wants to parse the student's street name and make it a prefix as shown below:

| Pre | Street Name | Туре | Suf | Map Zone |
|-----|-------------|------|-----|----------|
| E   |             | ST   |     |          |

The result is a 'no match' for this student at the completion of your upstu. This situation is resolved when Addupd becomes the bridge for correcting student location fields.

Addupd can also be used to change the address in the student record for commonly misspelled street names. This is a more automated way to assist you with address matching. You could also run this process when the name of a street changes and you need to change the addresses of students living on that street.

## CREATING THE ADDUPD.DAT FILE

Buildtxt.exe will be used to create the Addupd.dat parameter file.

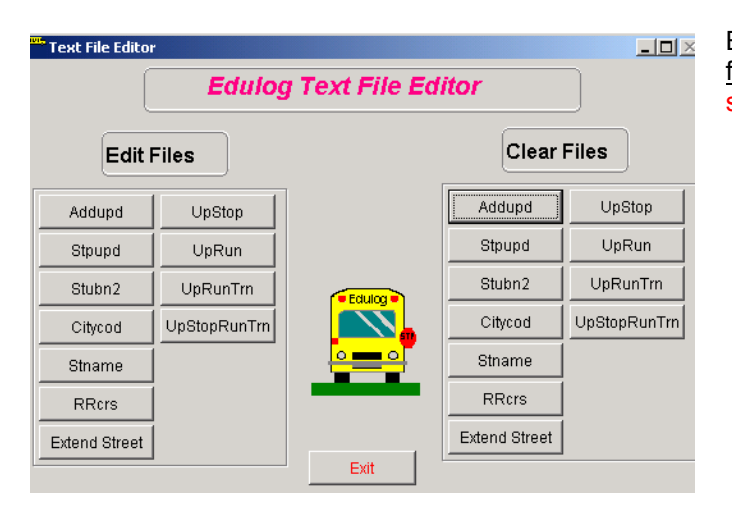

Begin here if creating an addupd.dat file for the <u>first time</u> (if editing an existing data file, skip to step 4).

- Start Buildtxt by using the Launchpad or by going to d:\elt\LIVE\buildtxt.exe or d:\elt\LIVE\reports\buildtxt.exe (LIVE or other database name you are working in)
- 2. Under Clear Files, Select ADDUPD
- 3. When prompted click **OK** to clear the file.

| Clear File | 5                                               |        | × |  |  |  |
|------------|-------------------------------------------------|--------|---|--|--|--|
| ?          | Are you sure you want to clear file addupd.dbf? |        |   |  |  |  |
|            | ОК                                              | Cancel |   |  |  |  |

| ADDUPD             |                                 |
|--------------------|---------------------------------|
| ADDUPD             |                                 |
|                    |                                 |
| Old Prefix:        | New Prefix:                     |
| Old Street:        | New Street:                     |
| Old Type:          | New Type:                       |
| Old Suffix:        | New Suffix:                     |
| Old Mapzone:       | New Mapzone:                    |
|                    | $\frown$                        |
|                    |                                 |
| Addupd Table       | Import/Export Options           |
| Old Pre Old Street | Old Type Old Suf Old Zone New P |
|                    |                                 |
|                    |                                 |
|                    |                                 |
|                    |                                 |

New Prefix:

New Type:

New Suffix:

DR

DR

New Mapzone:

Old Type Old Sui

SE

SM

New Street: EAST

ST

🗠 🖳 🚔

Import/Export Options

ADDUPD

Old Prefix:

Old Street:

Old Type:

Old Suffix:

Old Mapzone:

- M

Old Pre Old Street

ADAMS

AZALEA

AZALEA

ADDUPD

F

ST

.

M

►

Addupd Table

- 4. Under Edit Files, select ADDUPD
- 5. To begin entering data, press the Add/Save Record button...
- 6. Enter the old/incorrect street informationhere (left side).
- Next, enter the street information as it should appear in the student's location field (right side).
- Save each entry. When finished correcting street names, click on the Import/Export Options Tab.

| ADDUPD Old Prefix: E Old Street: New Street: New Street: New Type: ST Old Suffix: New Suffix: New Mapzone: New Mapzone: New Mapzone: Import File PTS3 Format Import File NT Format                                                                                                    | _ <b>D</b> × |
|----------------------------------------------------------------------------------------------------|--------------|
| Old Prefix:       E       New Prefix:         Old Street:       New Street:       EAST         Old Type:       ST       New Type:         Old Mapzone:       New Mapzone:       New Mapzone:         Addupd Table       Import/Export Opti         Import File PTS3 Format       Import File NT Format |              |
| Old Street:     New Street:     EAST       Old Suffix:     New Type:     ST       Old Mapzone:     New Mapzone:     New Mapzone:       Import/Endotr File PTS3 Format     Import/Endotr Option                                                                                                    |              |
| Old Type:     ST     New Type:     ST       Old Suffix:     New Suffix:     New Suffix:       Old Mapzone:     New Mapzone:         Import/Endotr     Import/Endotr         Import File PTS3 Format                                                                                                    |              |
| Oid Type:     ST       Oid Suffix:     New Suffix:       Oid Mapzone:     New Mapzone:       Id Addupd Table     Import/Export Opti       Import File PTS3 Format     Import File NT Format                                                                                                    | /            |
| Old Suffic: New Suffic: Old Mapzone: New Mapzone: New Mapzone: New Mapzone: Addupd Table Import/Export Opti Import File PTS3 Format Import File NT Format                                                                                                    |              |
| Old Mapzone:<br>New Mapzone:<br>Addupd Table<br>Import/Export Opti<br>Import File PTS3 Format<br>Import File NT Format                                                                                                    |              |
| Addupd Table Import/Export Opti<br>Import File PTS3 Format<br>Import File NT Format                                                                                                    |              |
| Import File PTS3 Format Import File NT Format                                                                                                    | Deptions     |
| Import File NT Format                                                                                                    |              |
|                                                                                                    |              |
| Evont File                                                                                                    |              |

9. Choose Export File.

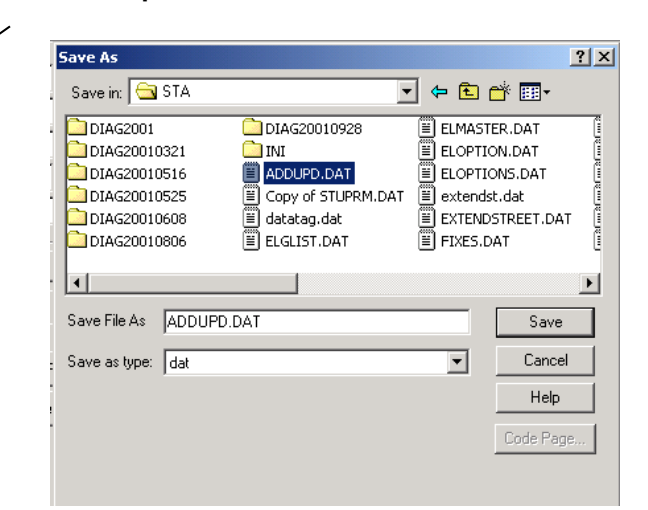

 Browse to the Elt\LIVE\Server\STA folder and save the data as Addupd.dat. Overwrite if already exist.

New P